## Parents' Guide to Accessing Google Classroom Through the Student Portal

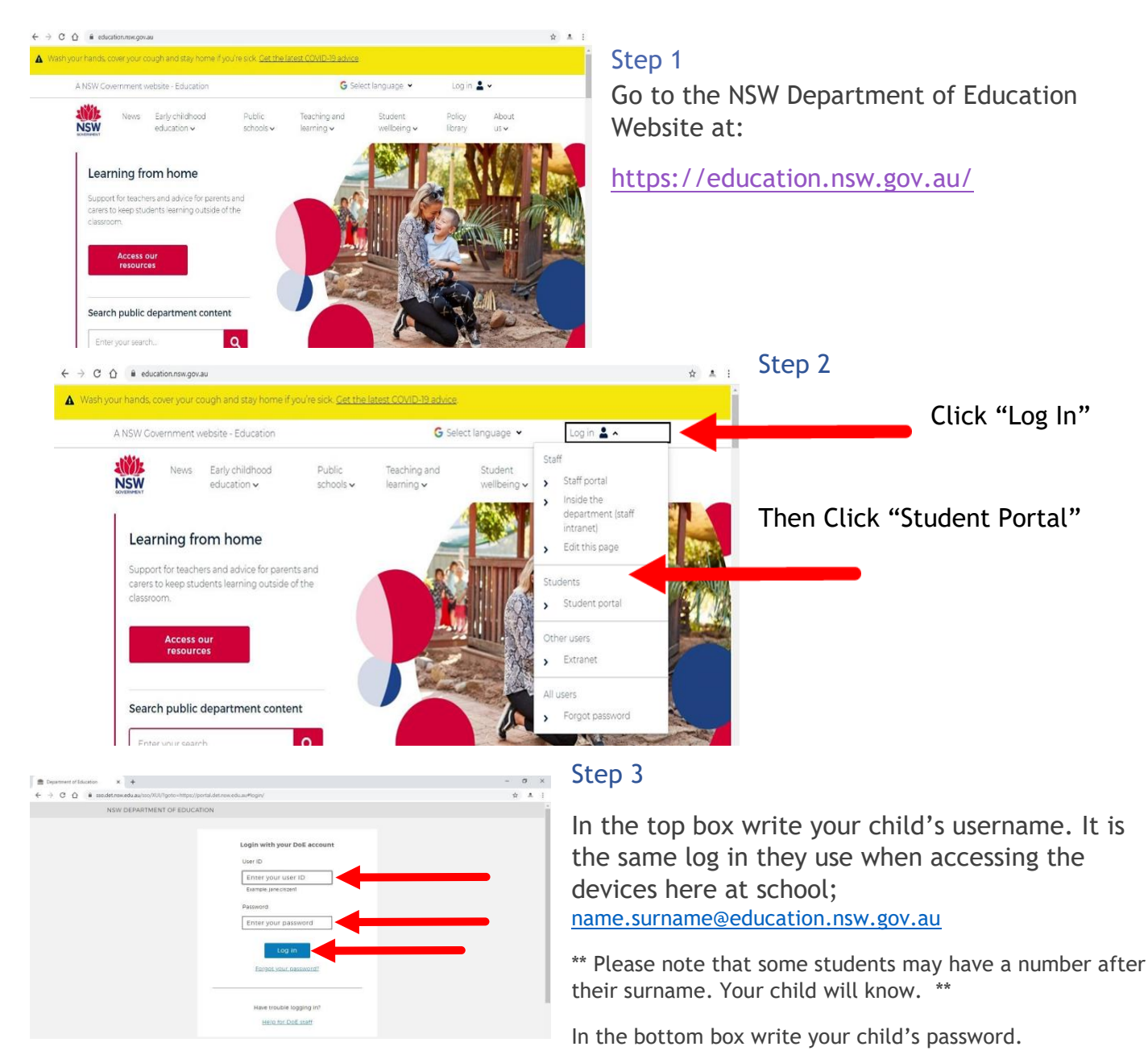

Click "Log In"

| € → C Q # potaldetes        | nobias/prop/ve35s                                                                                                    |                                            | * e : |
|-----------------------------|----------------------------------------------------------------------------------------------------|--------------------------------------------|-------|
| NUM Department of Education |                                                                                                    |                                            | i     |
| Student Portal              |                                                                                                    |                                            |       |
| B Home                      | Search Here                                                                                                    | A My LYNKS O                               | ride  |
| 🔎 Email                     | Google Q Enter your search wonds have. Search                                                                                     | readingeggss<br>youtube                    |       |
| Oliver Library              | The Calendar Haw                                                                                                    | matific                                    |       |
| 🔹 Help                      | We need you to verify who you are to Coogle so that<br>we can look at your calendars. Please select the<br>Authorise butter below | google<br>wishball<br>google               |       |
| Notifications               | authorise                                                                                                    |                                            | - I   |
| 🛃 Change password           |                                                                                                    | Learning                                   |       |
| Secret Questions            |                                                                                                    | Premiers Reading Challenge<br>eSafety Kids | 11    |
| Change Colours              |                                                                                                    | G Suite (Google Apps for Education)        |       |
|                             |                                                                                                    | Eben more *                                |       |

## Step 4

Locate the box titled "Learning"

If "G Suite (Google Apps for Education) isn't showing, click on "show more" - these words will disappear when you hover your mouse over it.

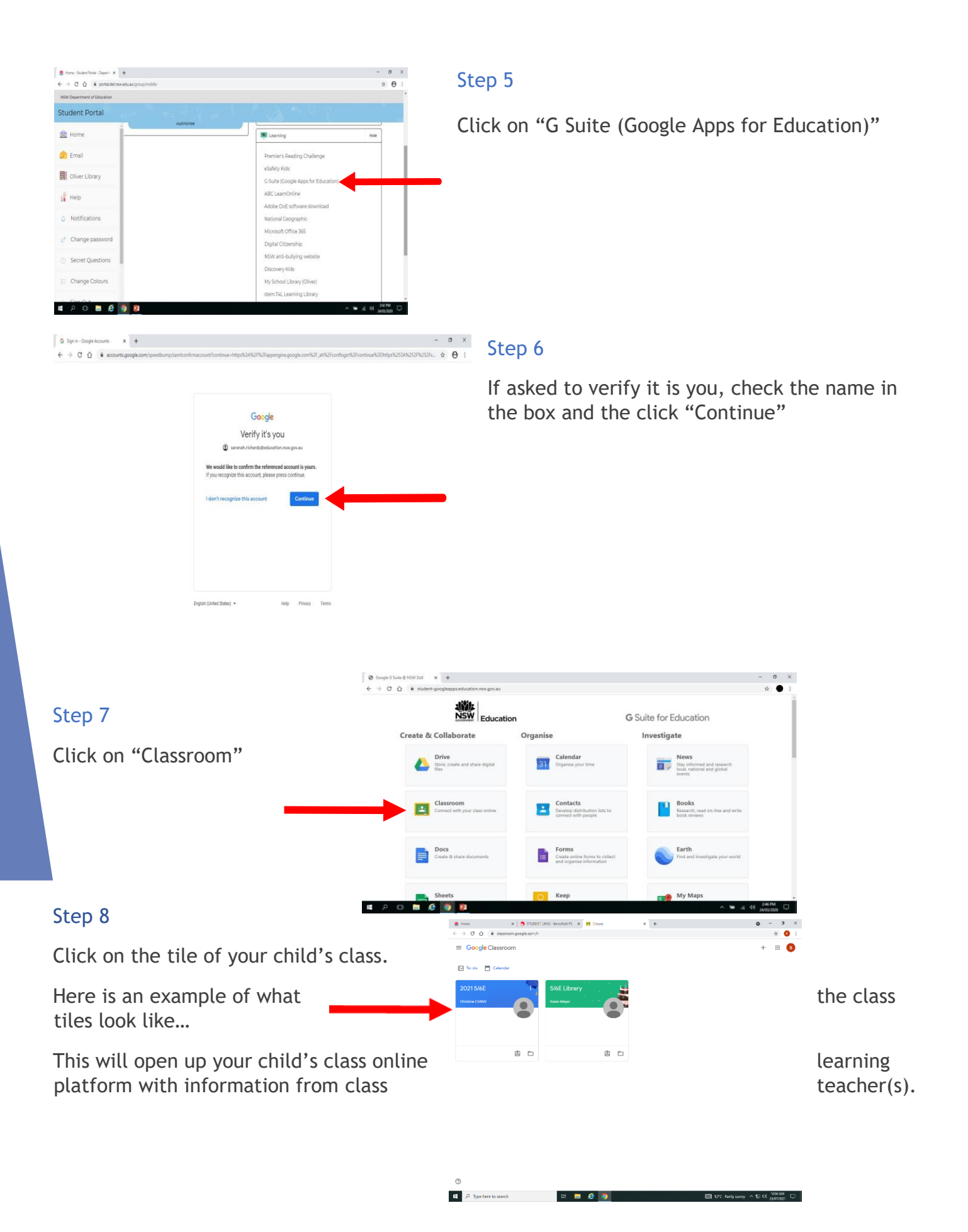

When accessing Google Classroom for the first time be sure to save it as a favourite.